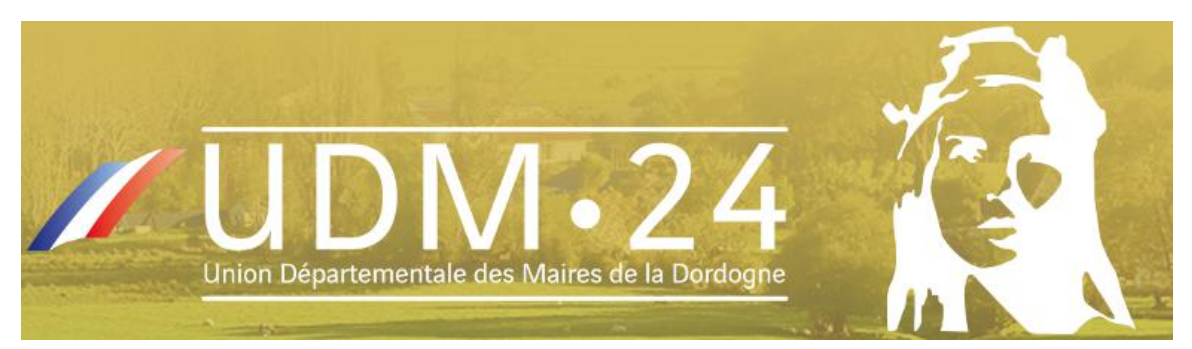

# Documentation du Site Internet www.maires-dordogne.fr

# [ v.1.1 ]

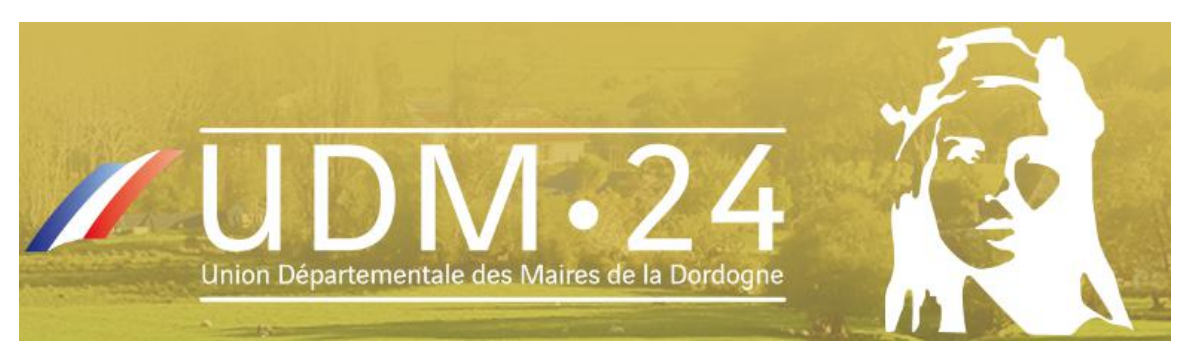

## Table des révisions

| 09/04/14 | V 1.0 | Cogitime | Première version            |
|----------|-------|----------|-----------------------------|
| 13/06/14 | V 1.1 | Cogitime | Mise à jour du mot de passe |

## Table des matières

| I. Introduction                            | 3                |
|--------------------------------------------|------------------|
| I.1 Objectif du document                   | 3                |
| I.2 Audience                               |                  |
| I.3 Mise en garde                          | 3                |
| II. Utilisation de la saisie d'information | s de l'annuaire4 |
| II.1 Accès au formulaire                   | 4                |
| Connexion au formulaire                    |                  |
| Mot de passe oublié                        |                  |
| II.2 Mise à jour des informations          | 6                |
| II.3 Envoi pour validation                 | 6                |
| III. Contact                               | 9                |

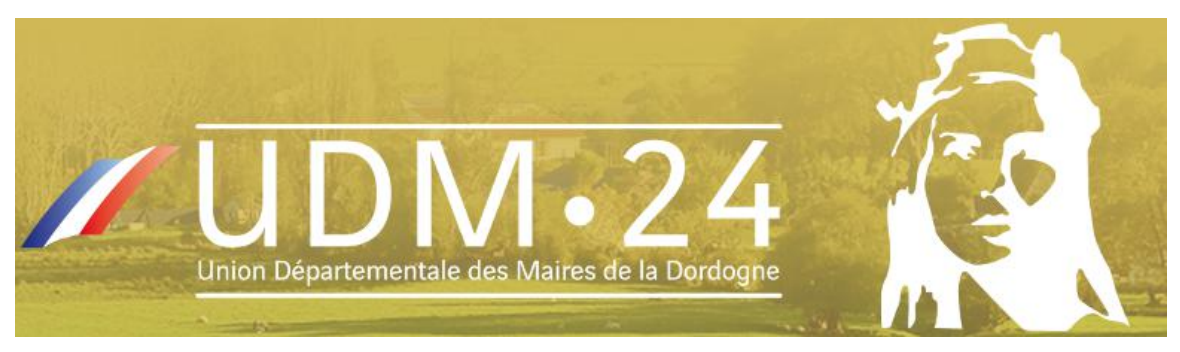

#### INTRODUCTION

### **I.1** Objectif du document

Ce document a pour objectif de présenter les principales fonctionnalités d'accès et de mise à jour du site web **www.maires-dordogne.fr**.

### I.2 Audience

Il n'est pas nécessaire d'avoir des compétences techniques pour effectuer les différentes fonctionnalités ici décrites. Les personnes concernées seront appelées les « éditeurs ».

Un éditeur doit avoir des connaissances de type webmaster fonctionnel, à savoir :

- modifier / créer un contenu dans un outil web ou bureautique;
- être capable d'utiliser un login / mot de passe qui devra rester personnel;
- contacter une personne ou se référer à la documentation en cas de doute sur une manipulation.

#### I.3 Mise en garde

Le dernier point du paragraphe précédant est primordial.

Même si les fonctionnalités ici décrites restent simples et accessibles, **un éditeur doit être responsable de ses manipulations** dans le site. En cas de doute sur une manipulation, il lui sera conseillé d'annuler et de prendre le temps nécessaire pour assurer son opération. Il n'est pas toujours possible de revenir sur une erreur de manipulation.

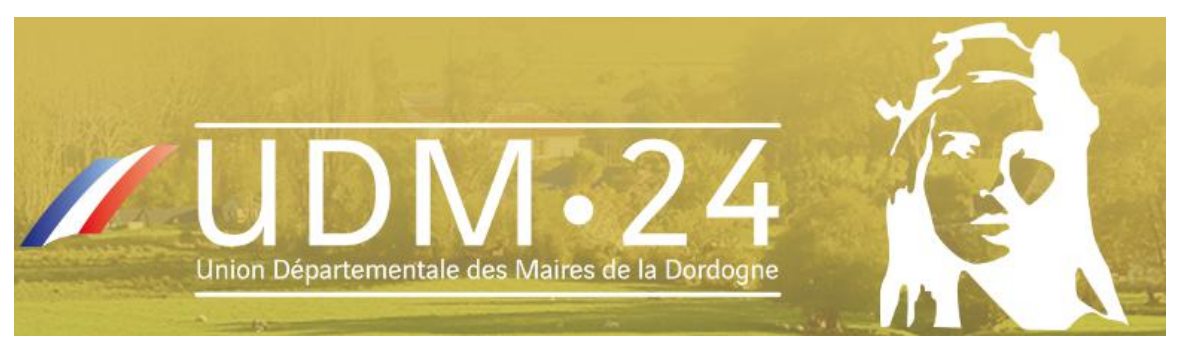

## II. UTILISATION DE LA SAISIE D'INFORMATIONS DE L'ANNUAIRE

### II.1 Accès au formulaire

#### Connexion au formulaire

La page d'accès au formulaire : http://www.maires-dordogne.fr/info-annuaire-epci/

Si vous n'êtes pas encore authentifié, il vous sera demandé de le faire.

| Accès Membre                   | ×            |
|--------------------------------|--------------|
| Bienvenue! Connectez-vous à vo | otre compte  |
| votre nom d'utilisateur        |              |
| votre mot de passe             |              |
| Mot de passe oublié?           | Accès Membre |

#### Mot de passe oublié

En cas d'oubli de mot de passe, utilisez l'option suivante « Mot de passe oublié ? » :

| Accès Membre                           | ×      |
|----------------------------------------|--------|
| Bienvenue! Connectez-vous à votre comp | ie     |
| votre nom d'utilisateur                |        |
| votre mot de passe                     |        |
| Mot de passe oublié?                   | Membre |

Renseignez l'adresse mail liée à votre compte puis cliquez sur « Envoyer mon mot de passe » :

| Accès Membre                 | ×               |
|------------------------------|-----------------|
| Récupérer votre mot de passe |                 |
| votre adresse email          |                 |
| Envoyer mo                   | on mot de passe |

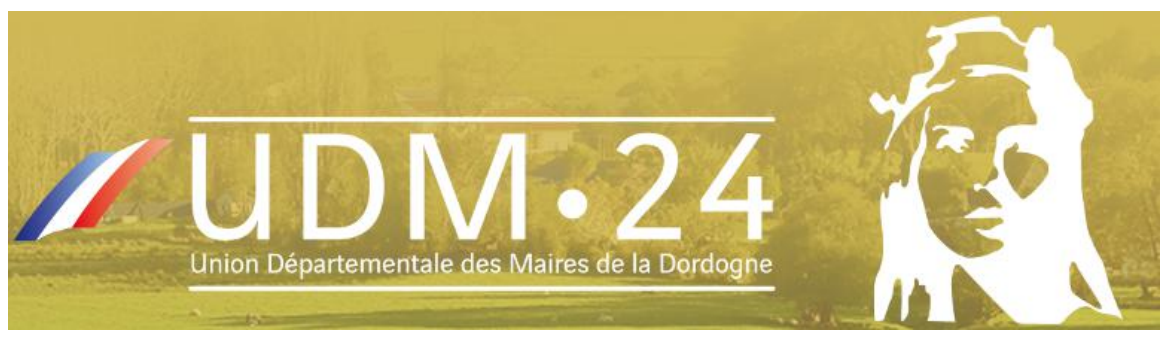

Vous recevrez un mail contenant un lien pour renouveler votre mot de passe, cliquez dessus.

Renseignez votre nouveau mot de passe comme indiqué puis cliquez sur « Réinitialiser le mot de passe »

| 1.11                                                                  | and the second second                                                                                                    |
|-----------------------------------------------------------------------|----------------------------------------------------------------------------------------------------|
| Nouveau                                                               | u mot de passe                                                                                                    |
| Confirm                                                               | er le nouveau mot de passe                                                                                                    |
|                                                                       | Indicateur de sûreté                                                                                                    |
| Conseil : N<br>moins 7 c<br>sûr, utilise<br>minuscule<br>" ? \$ % ^ a | votre mot de passe devrait faire au<br>aractères de long. Pour le rendre plus<br>ez un mélange de majuscules, de<br>es, de chiffres et de symboles comme<br>& ). |
|                                                                       | Báinitialicar la mat da parca                                                                                                    |

Votre mot de passe est désormais changé, vous pouvez reprendre la documentation à partir du point « **Connexion au formulaire** « .

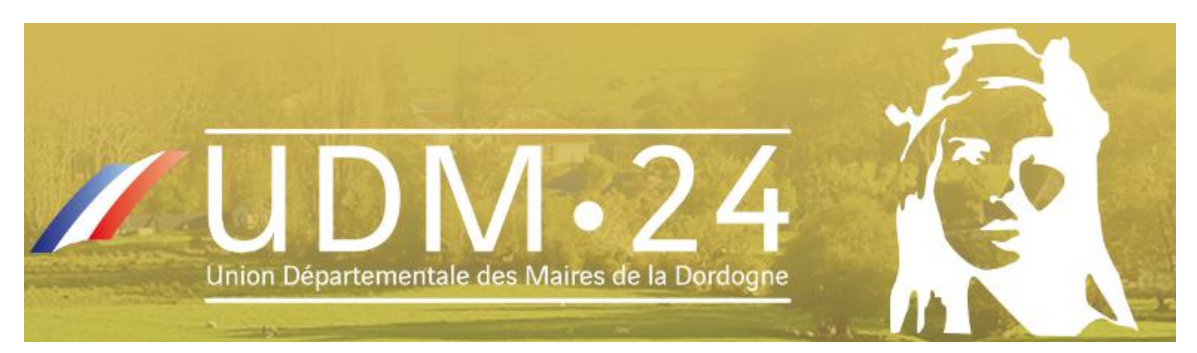

## Renseignez les champs avec les informations qui vous ont été communiquées par mail afin de vous authentifier et ainsi accéder à la fiche de votre EPCI : Annuaire EPCI : Saisie de vos informations

| Pour informations, <b>le Président,</b><br>déterminés en fonction des données<br>Il en est de même pour la liste des co<br>Par conséquent, ces informations ne | les Vice-Présidents ou encore les Délégués seront automatiquement<br>sasisies por les Mairies.<br>nomunes constituant vatre EPCI.<br>e sont pas demandées dans le formulaire ci-dessous. |
|----------------------------------------------------------------------------------------------------|----------------------------------------------------------------------------------------------------|
| Comment contribuer à l'                                                                                                    | annuaire en ligne ?                                                                                                    |
| <ul> <li>Compléter le formulaire ci-de</li> <li>Cliquer sur le bouton "Envoye<br/>informations.</li> </ul>                                                     | -<br>zssous.<br>r pour validation" pour nous faire parvenir automatiquement les                                                                                                    |
| Vous pouvez à tout moment metti                                                                                                    | re à jour ces informations.                                                                                                    |
| COMMUNAUTE D'                                                                                                    | AGGLOMERATION BERGERACOISE                                                                                                    |
| Date de création * : [ex: 21/04/2014]                                                                                                    |                                                                                                    |
| Adresse * :                                                                                                    |                                                                                                    |
| Adresse (suite) :                                                                                                    |                                                                                                    |
| Code postal * :                                                                                                    |                                                                                                    |
| Ville * :                                                                                                    |                                                                                                    |
| Téléphone * :                                                                                                    |                                                                                                    |

Donnée confidentielle réservée pour UDM24 Donnée en registrée Donnée en attente de validation Donnée saisie incorrecte \* Champ obligatoire To Consulter la documentation

## II.2 Mise à jour des informations

Indiquez les informations demandées dans le formulaire.

## II.3 Envoi pour validation

Fax \* :

Contact administratif \*: Nom / Prénom Mail secrétariat \* : Mail président Site internet

#### L'action « Annuler les modifications » :

Cette action vous permet uniquement d'annuler les modifications en cours sur la page. Les informations déjà enregistrées/envoyées ne seront pas impactées.

#### L'action « Enregistrer sans envoyer » :

Cette action vous permet de sauvegarder les modifications que vous avez apportées sur la page en cours sans pour autant envoyer la fiche en validation.

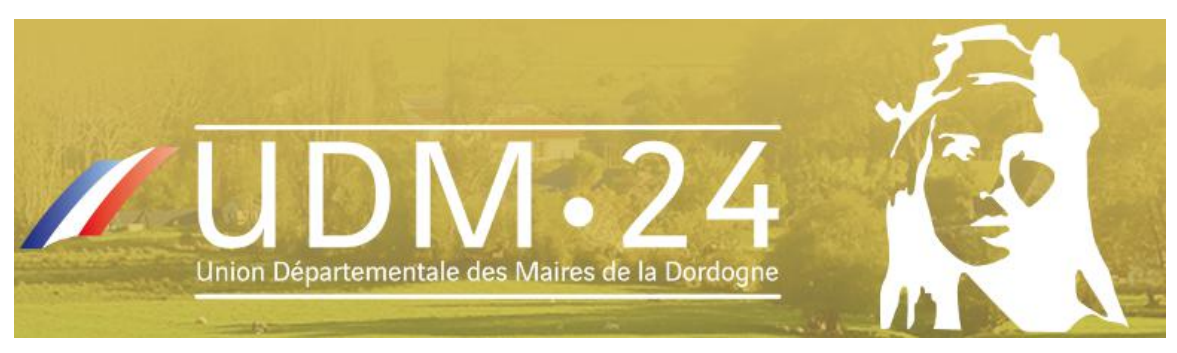

#### L'action « Envoyer pour validation » :

Cette action vous permet de sauvegarder les modifications que vous avez apportées sur la page en cours et d'envoyer ces données en validation au bureau UDM 24.

Une fois les données envoyées pour validation, **vous pouvez toujours apporter de nouvelles modifications**. Ces dernières seront directement prises en compte en tant que données en attente de validation.

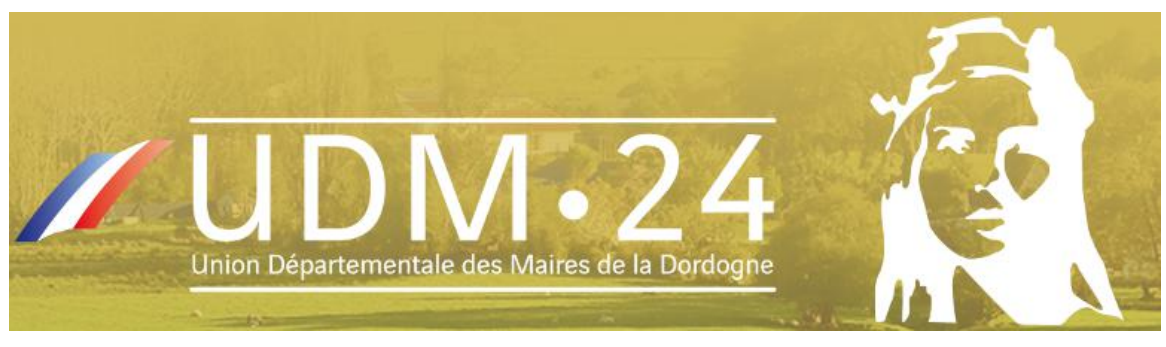

La légende vous permettra d'identifier les différents statuts des champs du formulaire.

| Légende                                   |  |  |
|-------------------------------------------|--|--|
|                                           |  |  |
| Donnée confidentielle réservée pour UDM24 |  |  |
|                                           |  |  |
| Donnée enregistrée                        |  |  |
|                                           |  |  |
| Donnée en attente de validation           |  |  |
|                                           |  |  |
| Donnée saisie incorrecte                  |  |  |
| * Champ obligatoire                       |  |  |

Même après validation il vous sera toujours possible quelque soit le jour, le mois et l'année de mettre à jour une ou l'ensemble de ces informations.

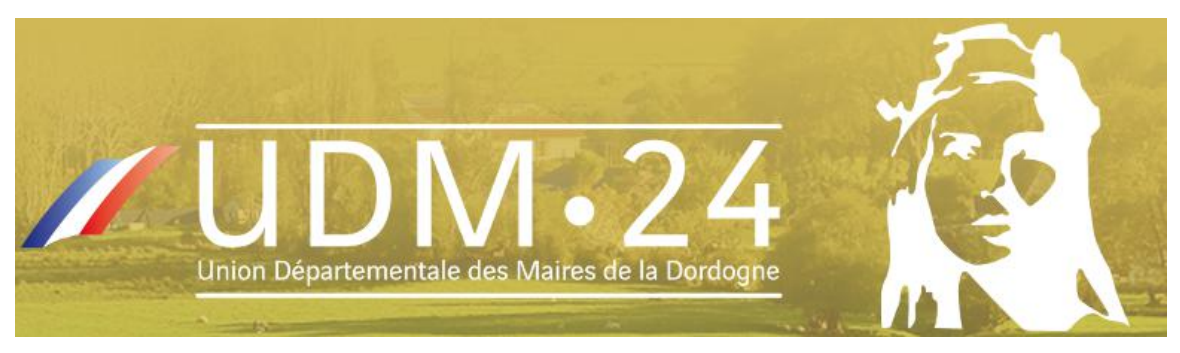

## ш. Сонтаст

Pour toute information en liaison directe ou indirecte avec le Site Internet de l'UDM 24, n'hésitez pas à contacter :

L'Union des Maires de la Dordogne BP 104 24051 PERIGUEUX CT CEDEX 9 05 53 02 87 35 contact@udm24.fr

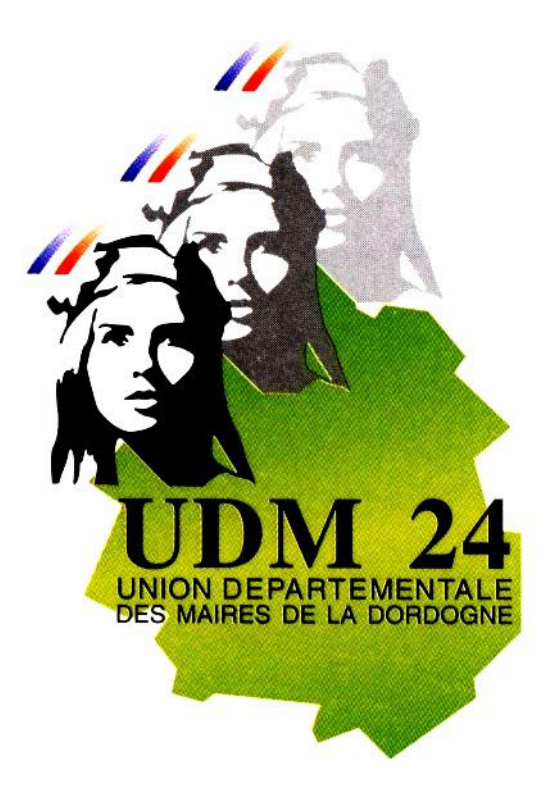